# 管理思科IP电话7800或8800系列多平台电话上的 最近呼叫列表

## 目标

思科IP电话7800和8800系列多平台电话包括一组功能齐全的互联网语音协议(VoIP)电话,这 些电话通过IP网络提供语音通信。这些电话提供传统商务电话的所有功能,如呼叫转移、重拨 、快速拨号、转接呼叫和会议呼叫。思科IP电话7800和8800系列多平台电话针对以基于第三 方会话初始协议(SIP)的IP专用交换机(PBX)为中心的解决方案。

思科IP电话7800和8800系列多平台电话提供最近拨打、接听或未接呼叫的记录或历史记录。 您可以使用"最近"列表查看180个最近的单个呼叫和呼叫组。

本文介绍如何管理思科IP电话7800或8800系列多平台电话上的最近呼叫列表。

## 适用设备

• 7800 系列

•8800系列

## 软件版本

• 11.0

# 在IP电话上管理最近呼叫列表

#### 查看您最近的呼叫

步骤1.按IP电话上的"设置"按钮。

|    |     | -diseb.<br>CHCD                                   |    |
|----|-----|---------------------------------------------------|----|
|    |     |                                                   |    |
| 步骤 | 2.{ | 使用圆形导航按钮选择" Recents"。<br>Information and settings |    |
| -  | _   |                                                   |    |
| L  | 1   | Recents                                           | C  |
|    | 2   | Speed dials                                       | ₹ζ |
|    | 3   | User preferences                                  | 1  |
|    | 4   | Bluetooth                                         | *  |
|    | 5   | Network configuration                             | 88 |
|    |     | Select                                            |    |

步骤3.选择要查看的呼叫历史记录列表。选项有:

- •所有呼叫 所有未接、已接和已拨呼叫。最多可以容纳180条呼叫记录。
- •未接呼叫 所有来电但未应答的呼叫。未接呼叫最多可保留60条呼叫记录。
- •已接呼叫 所有已应答呼叫。已接呼叫最多可保留60条呼叫记录。
- •已拨呼叫 所有去话呼叫。已拨呼叫最多可保留60条呼叫记录。

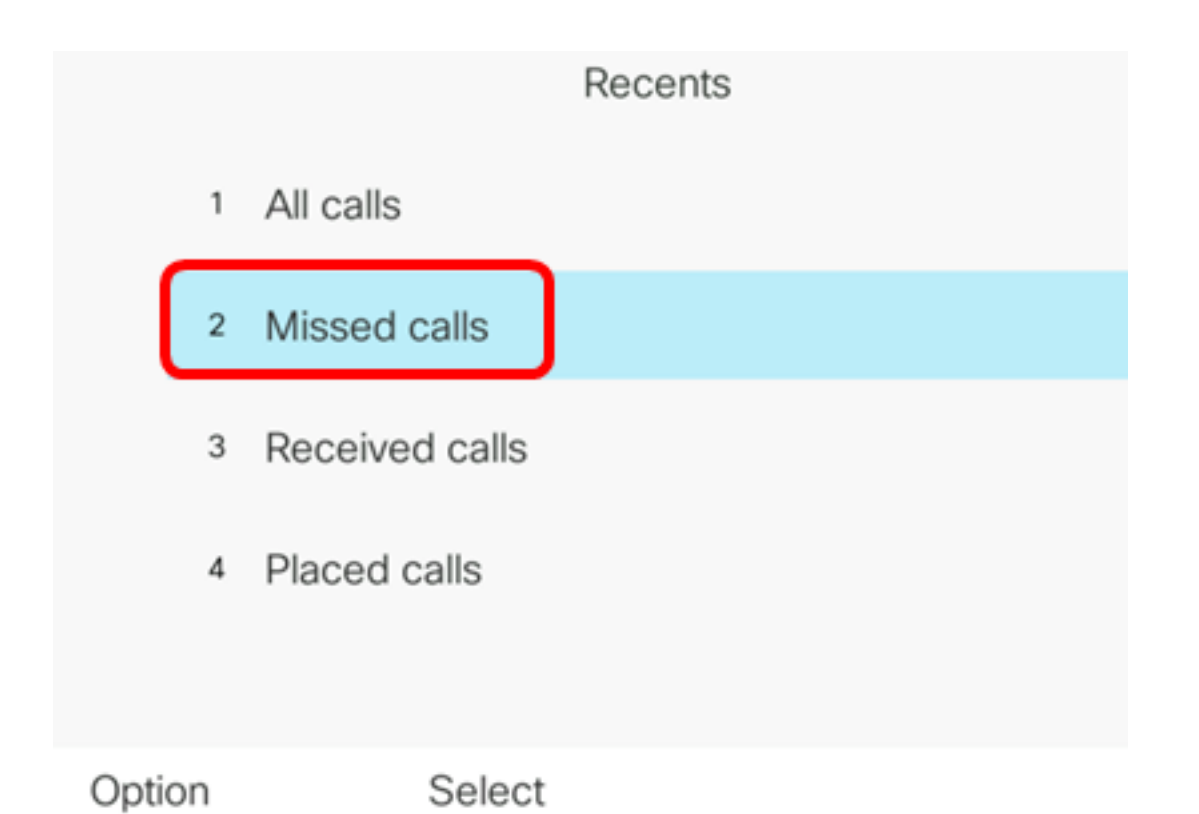

#### **注意:**在本例中,选择未接呼叫。

|      |    |                         | Misse<br>Line: | d calls<br>4001 |                   |
|------|----|-------------------------|----------------|-----------------|-------------------|
|      | 1  | 4003<br>* 4003          |                |                 | 11:43 PM<br>06/07 |
|      | 2  | 4003<br>* 4003          |                |                 | 11:43 PM<br>06/07 |
|      | 3  | John<br><u></u> \$ 4000 |                |                 | 11:16 PM<br>06/07 |
|      | 4  | John<br><u></u> \$ 4000 |                |                 | 11:16 PM<br>06/07 |
|      | 5  | John                    |                |                 | 11:16 PM<br>06/07 |
| Opti | on |                         | Call           | Edit call       |                   |

现在,您应该已成功查看IP电话上最近的呼叫。

#### 返回最近的呼叫

步骤1.按IP电话上的Recents软键。

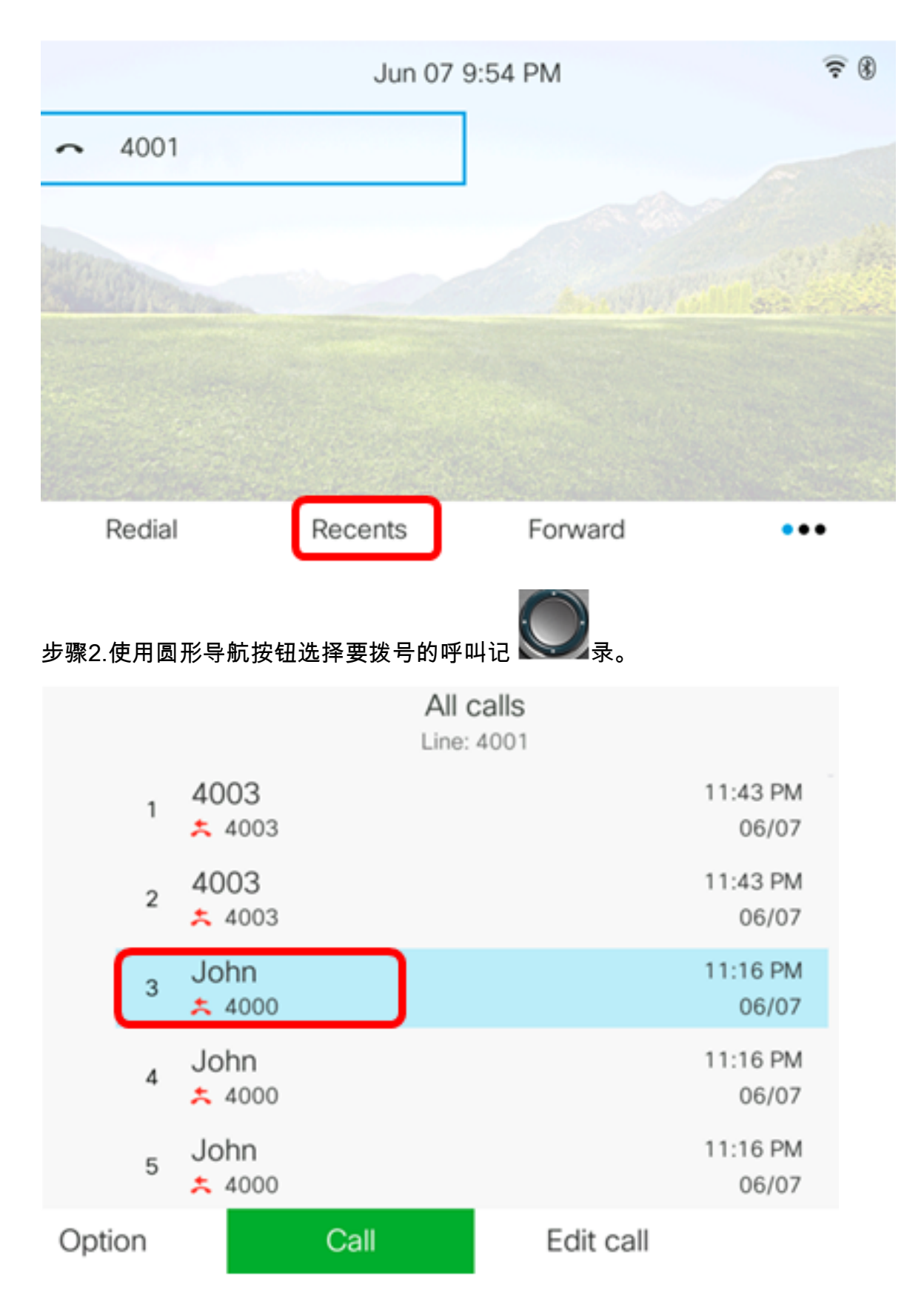

**注意:**在本例中,选择来自John的呼叫记录。

步骤3.按Call软键返回选定的最近呼叫。

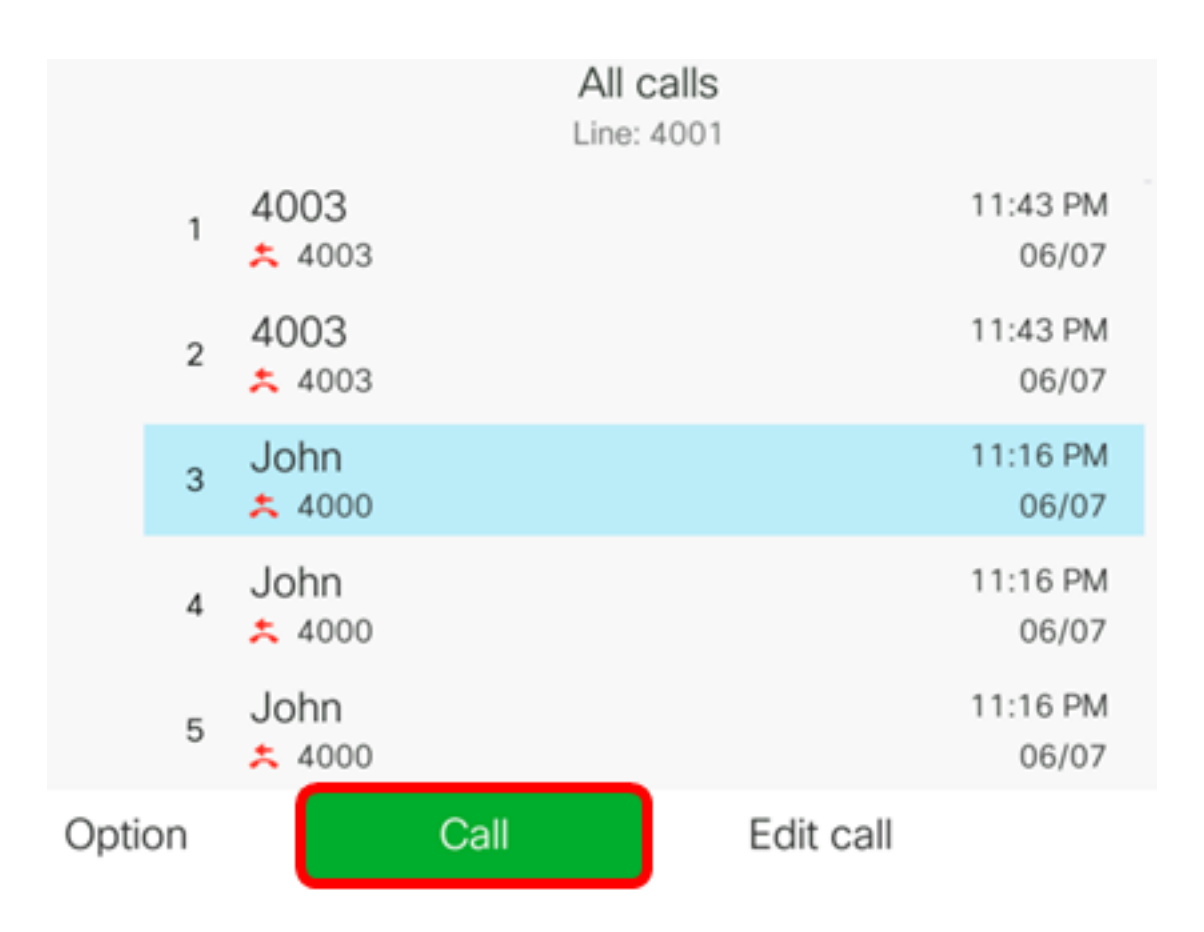

现在,您应该已使用Cisco 7800或8800多平台IP电话上的"最近"列表成功返回呼叫。

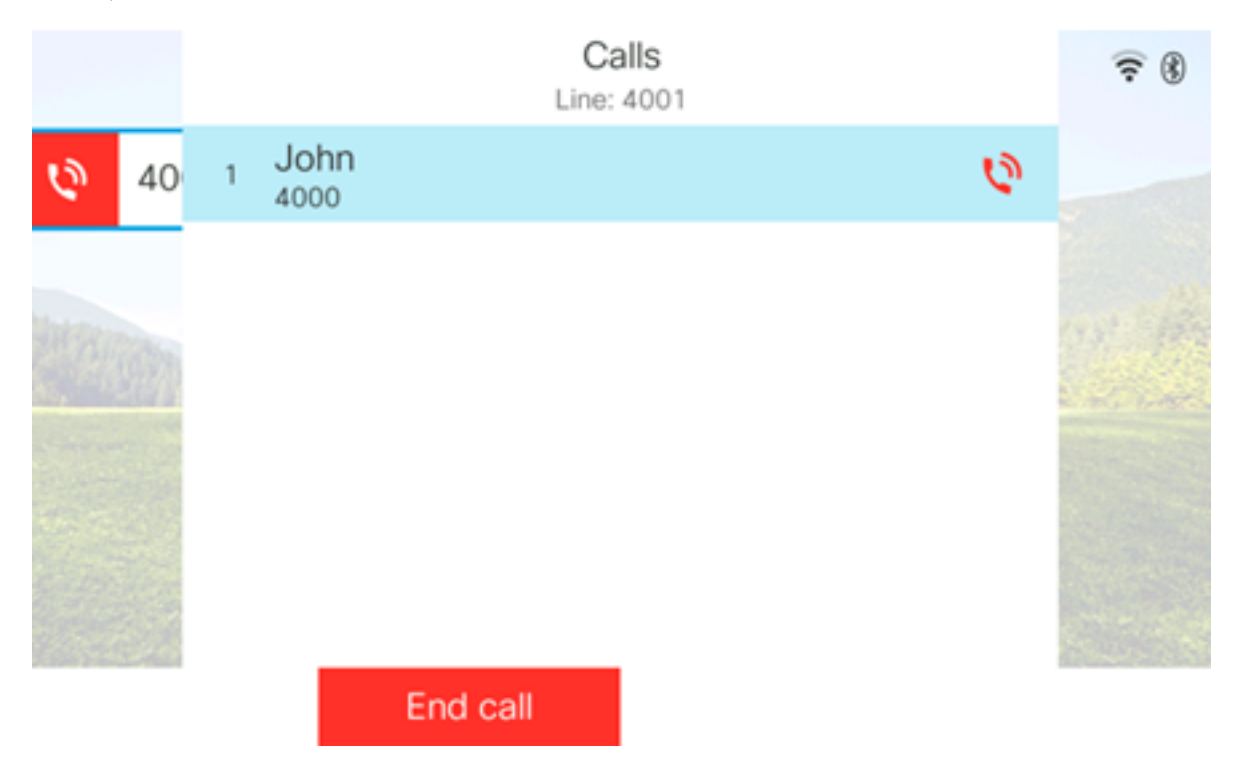

#### 清除最近呼叫列表

您可以清除"未接"、"已拨"或"已接"的最近呼叫列表,其中每个呼叫记录有60条。您还可以选 择通过清除"最近"来删除电话上最后180个呼叫。

步骤1.按IP电话上的"设置"按钮。

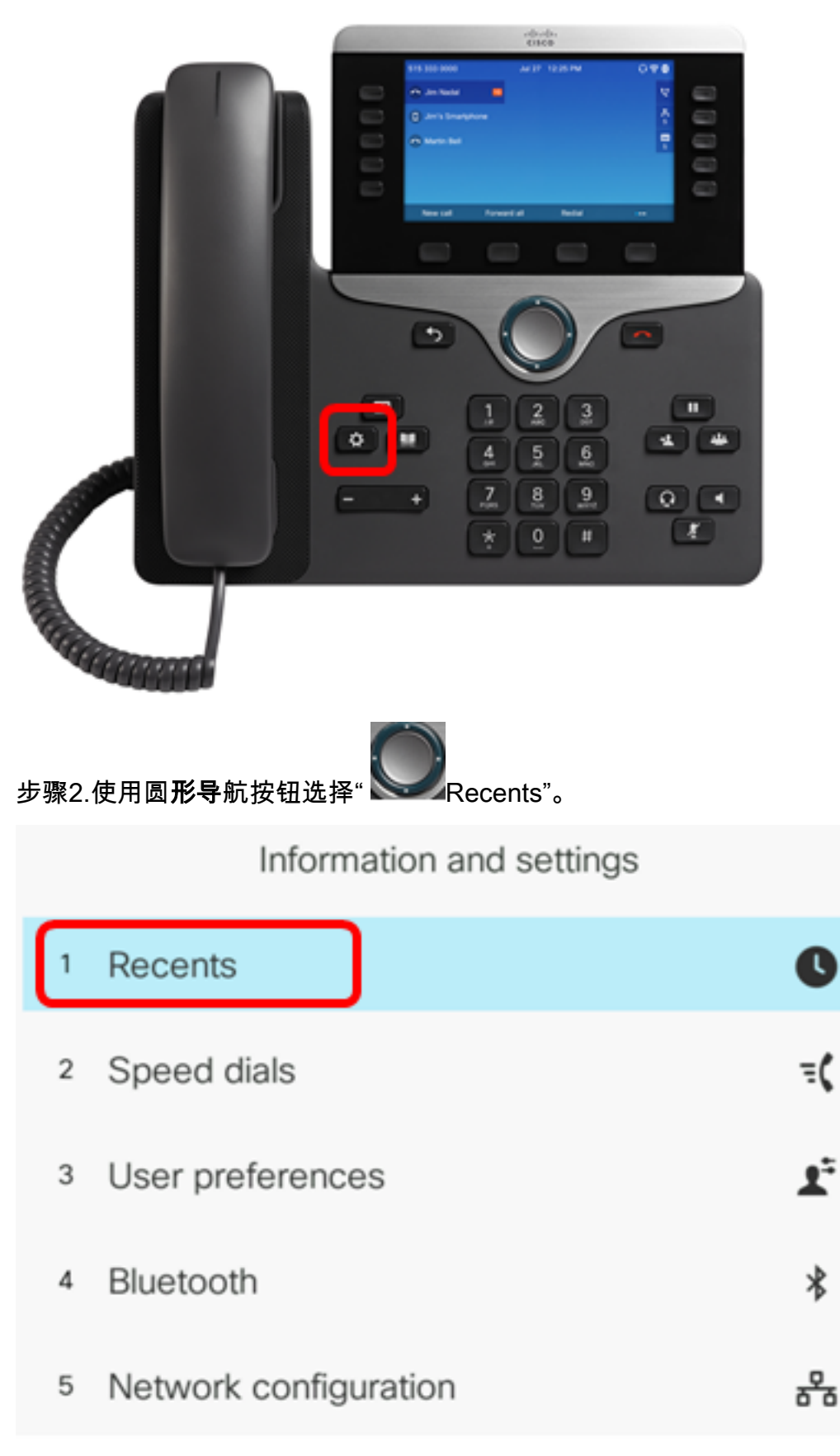

#### Select

步骤3.(可选)要删除所有最近呼叫列表,请选择**选项>全部删除>选择**。这将删除电话上的所 有呼叫。

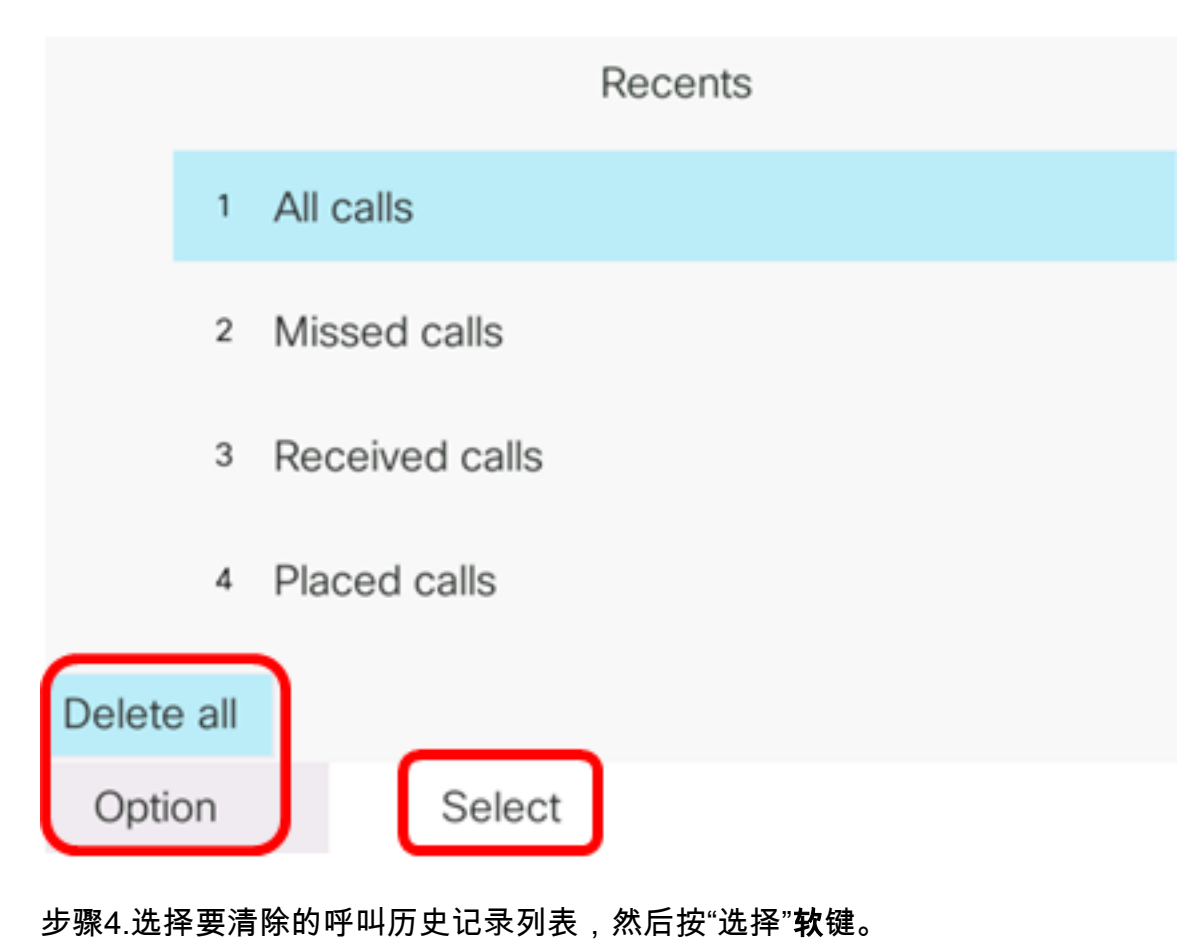

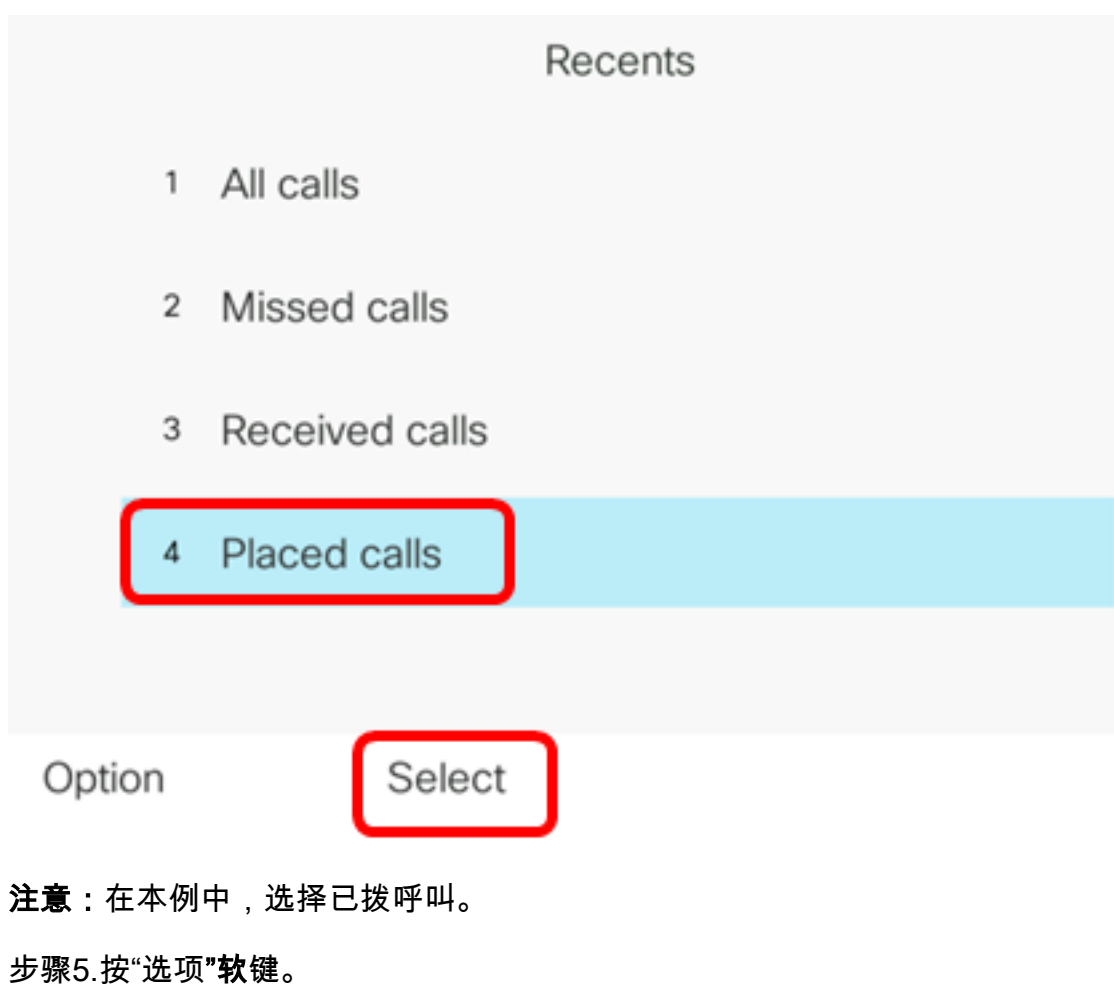

|      |    |                | Placed<br>Line: | d calls<br>4001 |                   |
|------|----|----------------|-----------------|-----------------|-------------------|
|      | 1  | 4003<br>ᢏ 4003 |                 |                 | 11:03 PM<br>06/07 |
|      | 2  | John<br>🕈 4000 |                 |                 | 11:02 PM<br>06/07 |
|      | 3  | John<br>🕈 4000 |                 |                 | 10:44 PM<br>06/07 |
|      | 4  | John<br>♥ 4000 |                 |                 | 10:44 PM<br>06/07 |
|      | 5  | John<br>♥ 4000 |                 |                 | 10:42 PM<br>06/07 |
| Opti | on |                | Call            | Edit call       |                   |

## 步骤6.选择"删**除"列**表,然后按"**选择**"软键。

|        |        |                |    | Pla  | aced c | alls |                   |
|--------|--------|----------------|----|------|--------|------|-------------------|
|        | 1      | 4003<br>🕈 4003 |    |      |        |      | 11:03 PM<br>06/07 |
|        | 2      | John<br>♥ 4000 |    |      |        |      | 11:02 PM<br>06/07 |
|        | 3      | John<br>🕈 4000 |    |      |        |      | 10:44 PM<br>06/07 |
| Delet  | e ent  | try            |    |      |        |      | 10:44 PM          |
| Delet  | e list |                |    |      |        |      | 06/07             |
| Add to | o ad   | dress bo       | ok |      |        |      | 10:42 PM<br>06/07 |
| Opti   | ion    |                | Se | lect |        |      |                   |

步骤7.按"确定"软键继续。

|   |                | Placed calls<br>Line: 4001 |
|---|----------------|----------------------------|
| 1 | 4003<br>ᢏ 4003 | 11:03 PM<br>06/07          |
| 2 | John<br>♥ 4000 | 11:02 PM<br>06/07          |
| 3 | John<br>♥ 4000 | 10:44 PM<br>06/07          |

Do you want to delete Placed call call records?

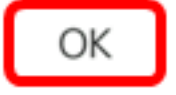

Cancel

现在,您应该已成功清除Cisco 7800或8800多平台IP电话的最近呼叫。

Placed calls Line: 4001

删除呼叫记录

您可以编辑最近的呼叫,以从历史记录中删除单个呼叫。这有助于保留重要的联系信息,因为 "最近"只有前180个呼叫。

步骤1.按IP电话上的"设置"按钮。

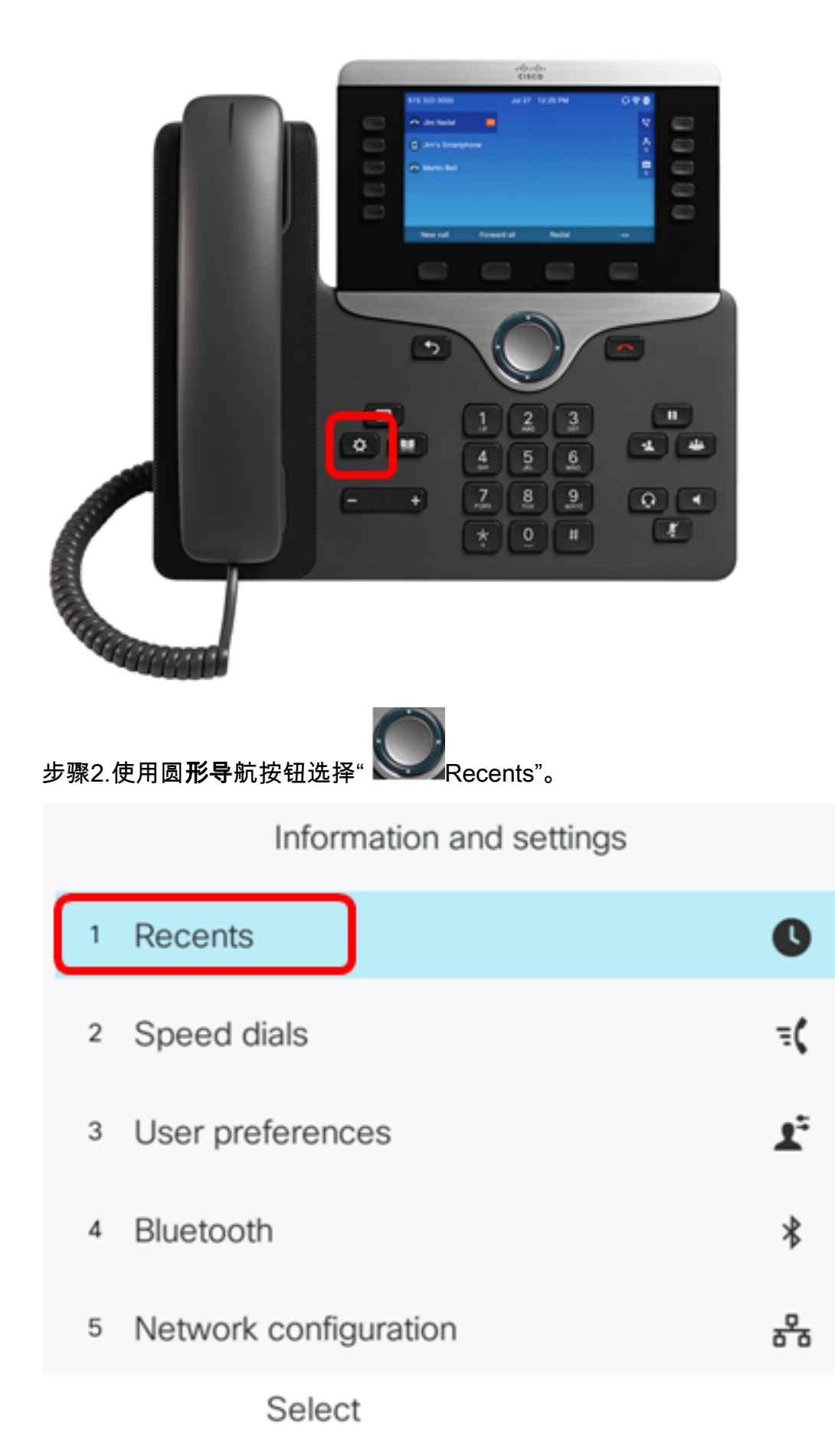

步骤3.选择要从中删除呼叫条目的呼叫历史记录列表,然后按"选择"**软**键。

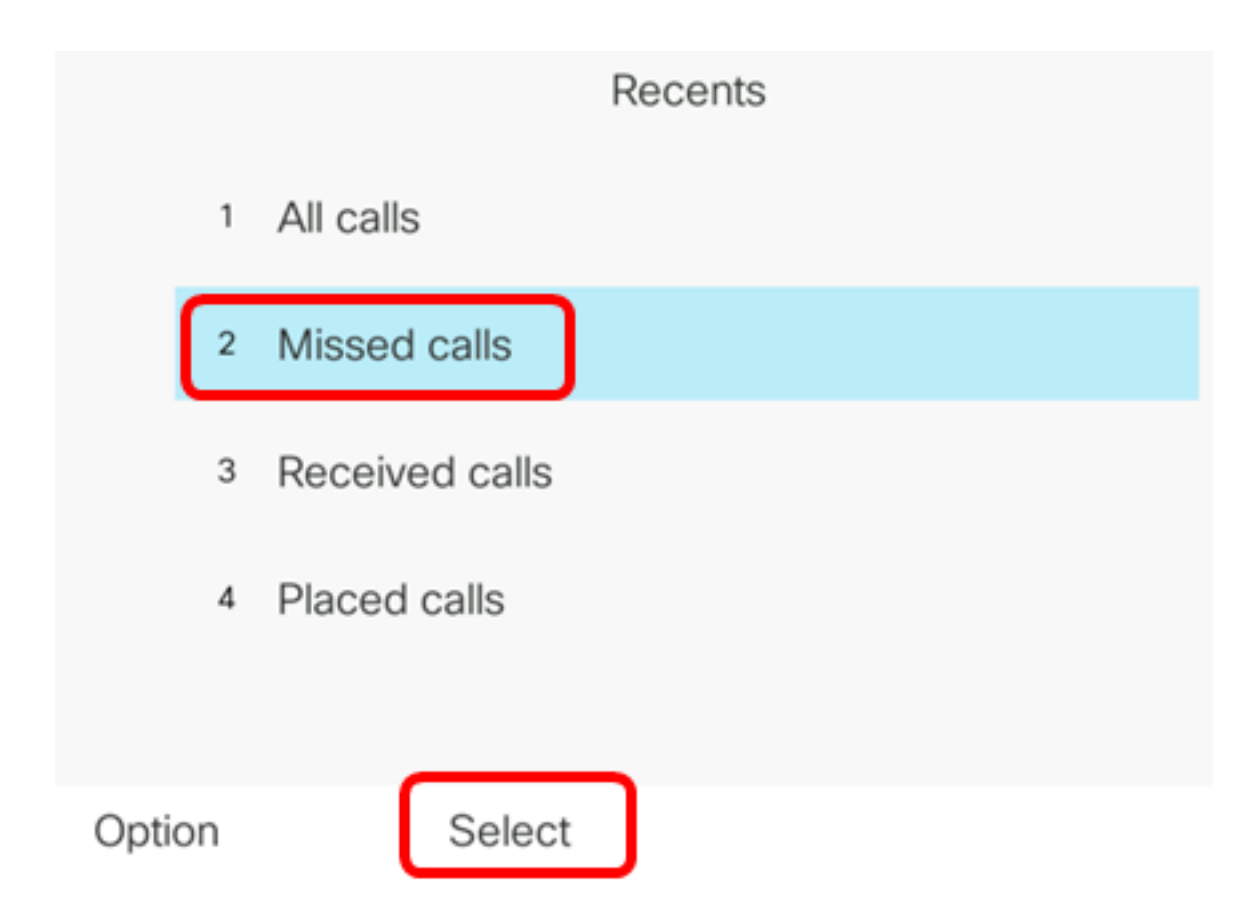

**注意:**在本例中,选择未接呼叫。

步骤4.从最近的呼叫列表中选择要删除的呼叫记录,然后按"选项"软键。

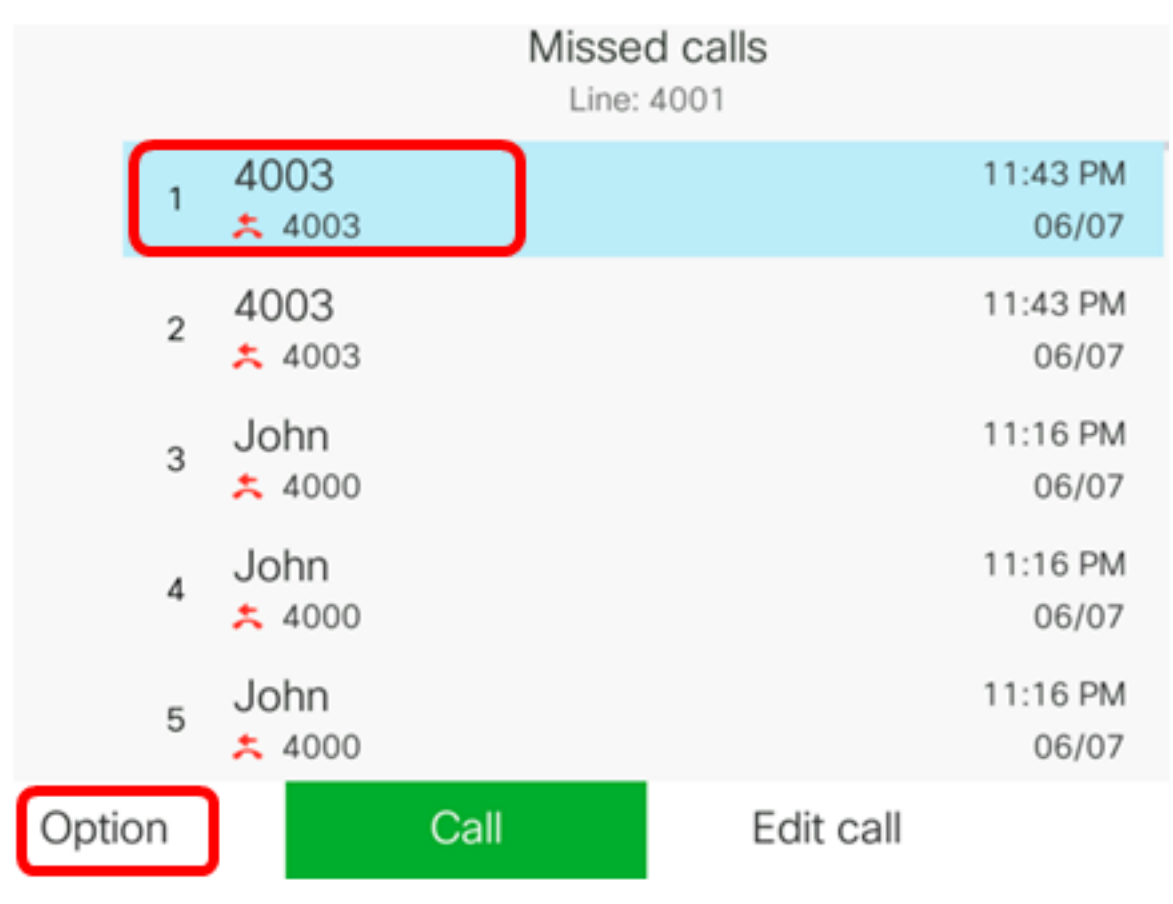

**注意:**在本例中,选择来自4003的未接呼叫。

|        |        |                |    | Mis  | ssed ca<br>ine: 4001 | lls |                   |   |
|--------|--------|----------------|----|------|----------------------|-----|-------------------|---|
|        | 1      | 4003           |    |      |                      |     | 11:43 PM<br>06/07 | ľ |
|        | 2      | 4003<br>* 4003 |    |      |                      |     | 11:43 PM<br>06/07 |   |
|        | 3      | John           |    |      |                      |     | 11:16 PM<br>06/07 |   |
| Delete | e ent  | iry            |    |      |                      |     | 11:16 PM          |   |
| Delete | e list |                |    |      |                      |     | 06/07             |   |
| Add to | o ado  | dress bo       | ok |      |                      |     | 11:16 PM<br>06/07 |   |
| Opti   | on     |                | Se | lect |                      |     |                   |   |

步骤6.(可选)要将联系人添加到通讯簿,请选**择添加到通讯簿**。有关如何从呼叫历史记录创 建联系人的更多说明,请单击<u>此处</u>。

#### 步骤7.单击"**确定**"继续。

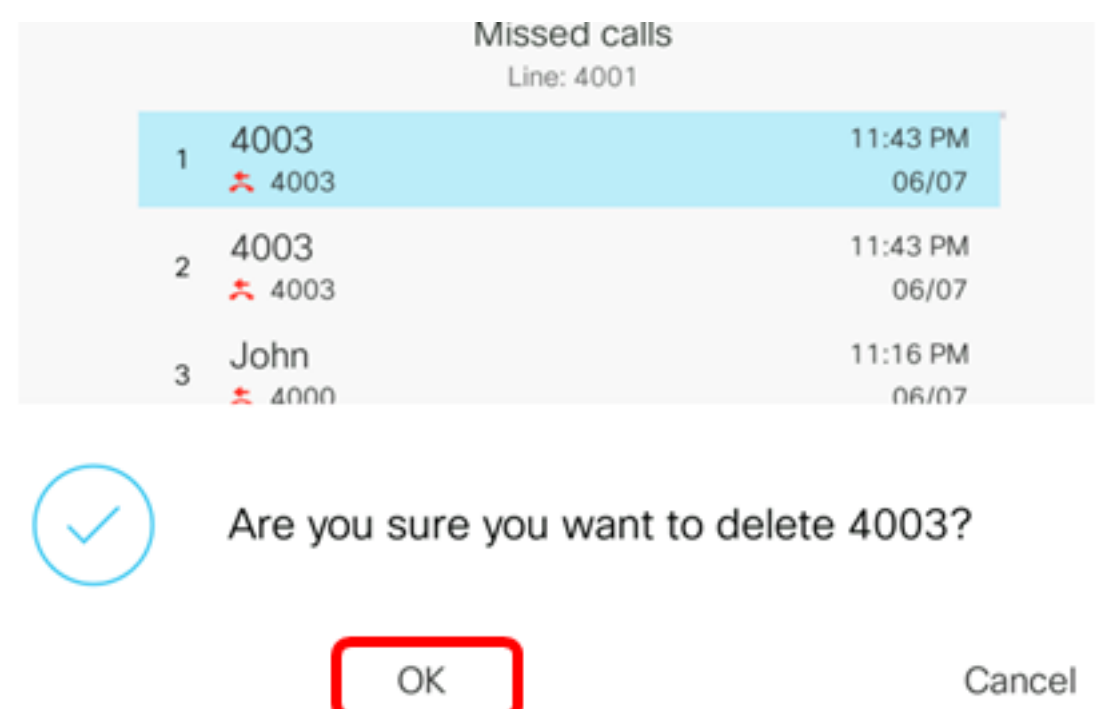

现在,您应该已成功从Cisco 7800或8800多平台IP电话中删除最近的呼叫。

|      |    |                | Misse<br>Line: | d calls<br>4001 |                   |
|------|----|----------------|----------------|-----------------|-------------------|
|      | 1  | 4003<br>* 4003 |                |                 | 11:43 PM<br>06/07 |
|      | 2  | John<br>ᄎ 4000 |                |                 | 11:16 PM<br>06/07 |
|      | 3  | John<br>ᄎ 4000 |                |                 | 11:16 PM<br>06/07 |
|      | 4  | John<br>ᄎ 4000 |                |                 | 11:16 PM<br>06/07 |
|      | 5  | John           |                |                 | 11:16 PM<br>06/07 |
| Opti | on |                | Call           | Edit call       |                   |